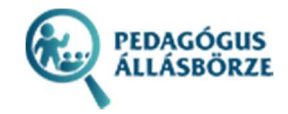

# Pedagógus állásbörze

# PEDAGÓGUSOK RÉSZÉRE

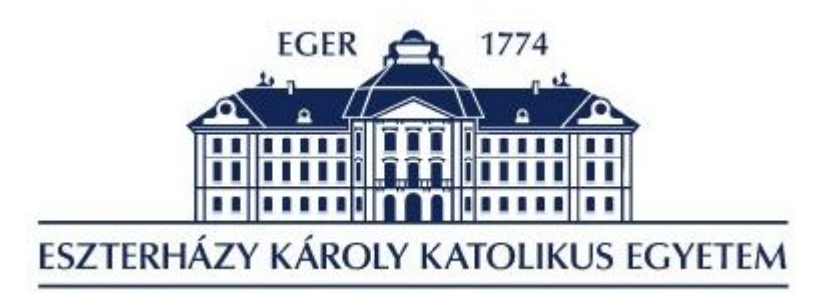

Eszterházy Károly Egyetem 3300 Eger, Eszterházy tér 1

HTTPS://ALLASBORZE.UNI-ESZTERHAZY.HU/

## Tartalom

| Köszöntő                | 2 |
|-------------------------|---|
| Regisztráció az oldalra | 2 |
| Belépés az oldalra      | 2 |
| Adataim                 | 3 |
| Intézmények             | 4 |
| Kilépés az oldalról     | 5 |

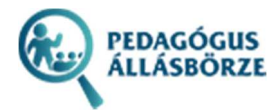

## Köszöntő

#### Kedves Kollégák!

Az Eszterházy Károly Egyetem nemzetstratégiai fontosságú célkitűzése a magas szintű pedagógusképzés biztosítása.

Meggyőződésünk, hogy olyan értékorientált, nyitott és kreatív – megfelelő elméleti és gyakorlati felkészültségű – szakembereket képezünk, akik ismereteiket majd tovább építik és kellő hivatás tudattal fogják azt gyakorolni-hasznosítani.

Elkötelezettek vagyunk abban, hogy segítsünk az iskoláknak megtalálni a számukra hiányzó munkatársakat. Az intézményünkben végzett kiváló pedagógusaink és jelenlegi hallgatóink számára pedig segítsünk rálelni a számukra leginkább megfelelő munkahelyre.

A jó iskola, csak jó pedagógusok együttműködő munkája által működik. Jó iskolában pedig öröm a tanítás, ahol boldog gyermekek és boldog pedagógusok alkotják az iskola közösségét.

Dr. Pajtókné Dr. Habil. Tari Ilona rektor

#### Regisztráció az oldalra

Pedagógus hallgatók esetében a regisztráció jelenleg nem elérhető.

#### Belépés az oldalra

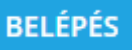

Az oldalra való belépés a felső menüsor menüpontjában lehetséges. A megjelenő ablakban a NEPTUN-kóddal és a hozzá tartozó jelszóval lehet belépni. *Első esetben a jelszó a születési dátum én, hónap, napja egybeírva. (Pl: 19851204).* 

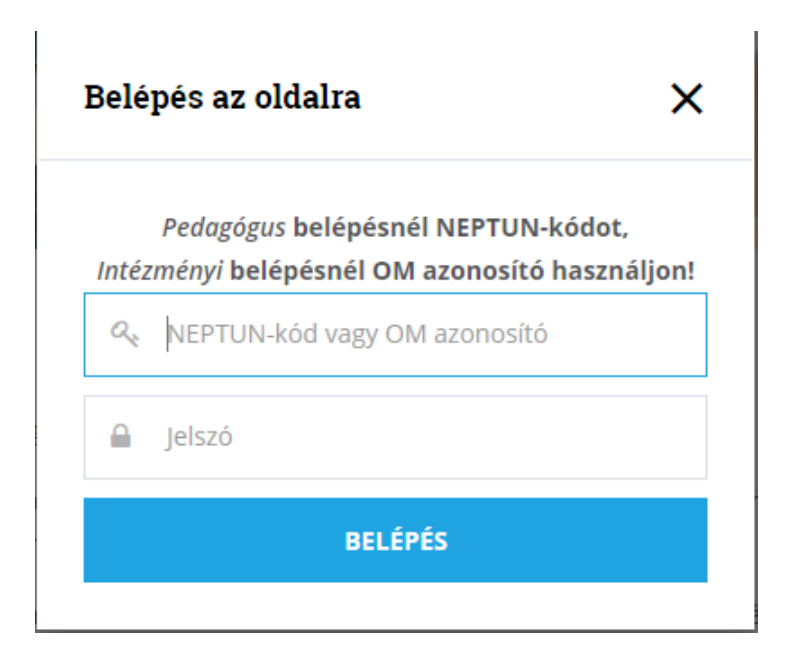

1. ábra: Belépés az oldalra

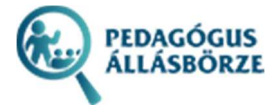

Amennyiben nincs ilyen felhasználó a rendszerben, illetve valamelyik kitöltendő mező nem tartalmaz értéket, úgy az oldal hibajelzést ad.

#### Adataim

Sikeres belépést követően az oldal tetején látható a belépett felhasználó neve.

|                                                                                                    | L Kovács János                                                                                |
|----------------------------------------------------------------------------------------------------|-----------------------------------------------------------------------------------------------|
| 2. ábra: Belépett felhasználó                                                                                                    | neve                                                                                          |
| A személyes adatok az ADATAIM menüpontban láthatóak. A *                                                                                                    | –al jelölt mezők kitöltése kötelező.                                                          |
| A NEPTUN-kód nem módosítható. Jelszó megváltoztatásakor az adására nincs külön szabály.                                                                                                    | új jelszót kétszer kell megadni. A jelszó meg-                                                |
| A telefonszám és e-mail cím mező után van lehetőség megadni a                                                                                                    | az egyes végzettségeket.                                                                      |
| Szakképzettség                                                                                                    | Záróvizsga Diploma                                                                            |
| :: Válasszon :: 🗸                                                                                                    | +                                                                                             |
| 3. ábra: Szakképzettség(ek) me                                                                                                    | gadása                                                                                        |
| A szakképzettséget a lenyíló listából lehet kiválasztani, majd eg<br>adott végzettséghez tartozik-e záróvizsga és/vagy diploma.<br>A sor végén lévő gombbal lehet új végezettséget felvinn<br>gombbal lehet törölni az adott sort. | y választó mezőben meg lehet adni, hogy az<br>i. A második és többi sor végén lévő            |
| Ha van egyéb szakképzettség, ami nem található a listában, akk<br>rögzíteni.                                                                                                    | kor az egyéb szakképzettséghez ezt fel lehet                                                  |
| Egyéb szakképzettség                                                                                                    |                                                                                               |
| 4. ábra: Egyéb szakképzettség m                                                                                                    | egadása                                                                                       |
| A szakképzettségek után feltölthető egy fénykép és egy önélet<br>vagy önéletrajz, úgy az megtekinthető, a beviteli mező alatti hiv<br>töltött fájlok felülíródnak.                                                                 | rajz. Amennyiben már van feltöltve fénykép<br>/atkozásra kattintva. A feltöltéssel a már fel- |
| Önéletraiz                                                                                                    |                                                                                               |

| Önéletrajz     |                       |  |
|----------------|-----------------------|--|
| Tallózás       | Nincs kijelölve fájl. |  |
| Feltöltött ön  | eletrajz megtekintése |  |
| Fénykép        |                       |  |
| Tallózás       | Nincs kijelölve fájl. |  |
| Feltöltött fér | nykép megtekintése    |  |

5. ábra: Önéletrajz és fénykép feltöltése, illetve megtekintése

Az adatok mentése előtt fontos, hogy hozzájáruljunk, hogy az adataink, az intézmények számára publikusak legyenek.

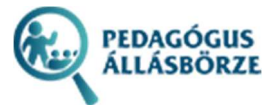

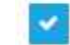

Hozzájárulok, hogy az adataim az intézmények számára publikusak legyenek

6. ábra: Hozzájárulás elfogadása

Ha a kötelező mezők közül valamelyik hibás, vagy hiányos, úgy a rendszer hibaüzenetben jelzi ezt.

Az adatok mentéséhez használjuk az ADATOK MENTÉSE gombot.

#### Intézmények

Ezen az oldalon láthatóak az intézmények, akik már beregisztráltak a rendszerbe.

Az oldal tetején található szűrővel tudjuk az intézményeket szűkíteni, hiányzó szakképzettség szerint.

| Szakképzettség |   |
|----------------|---|
| :: Válasszon : | ~ |
| szűrés         |   |

#### 7. ábra: Intézmények szűrése

A szűrő alatt található egy térképes nézet, ahol a szűrés eredményeként megjelenő intézmények helyszínei láthatóak.

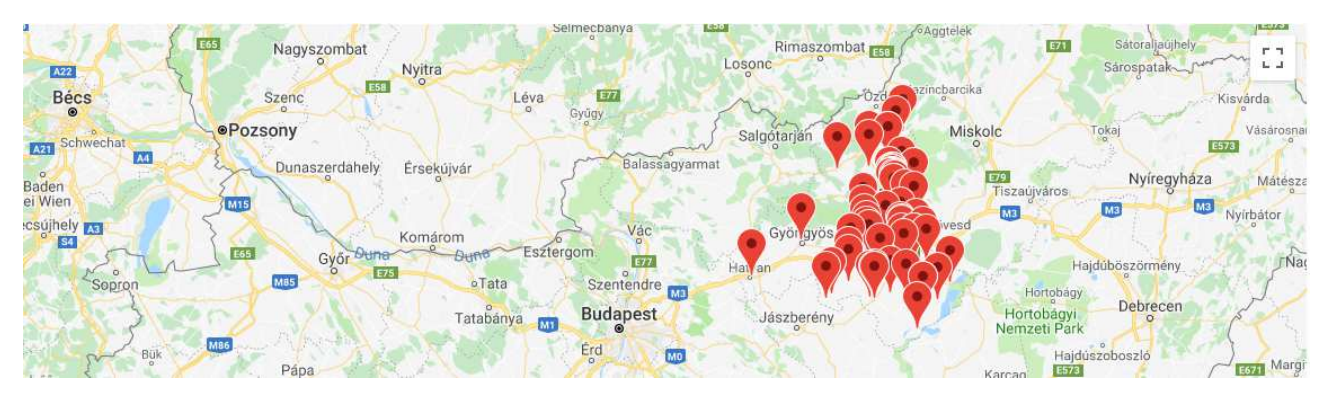

8. ábra: Intézmények térképes megjelenítése

E térkép alatt jelennek meg az egyes intézmények, fényképpel, névvel, és címmel.

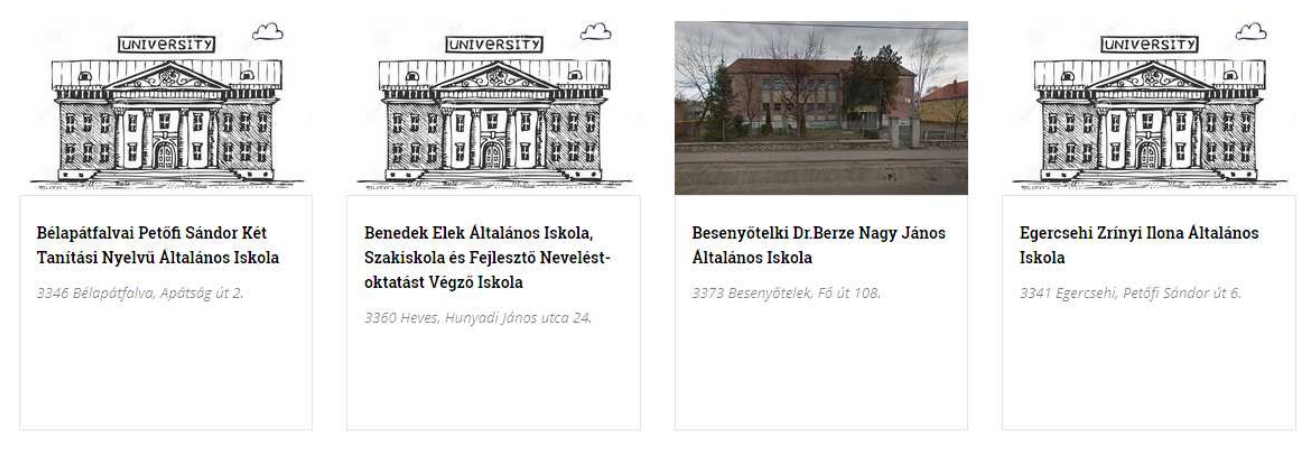

9. ábra: Intézmények listája

Egy intézmény nevére, vagy fényképére kattintva megjelennek az intézmény részletes adatai.

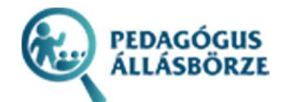

#### EGRI BALASSI BÁLINT ÁLTALÁNOS ISKOLA

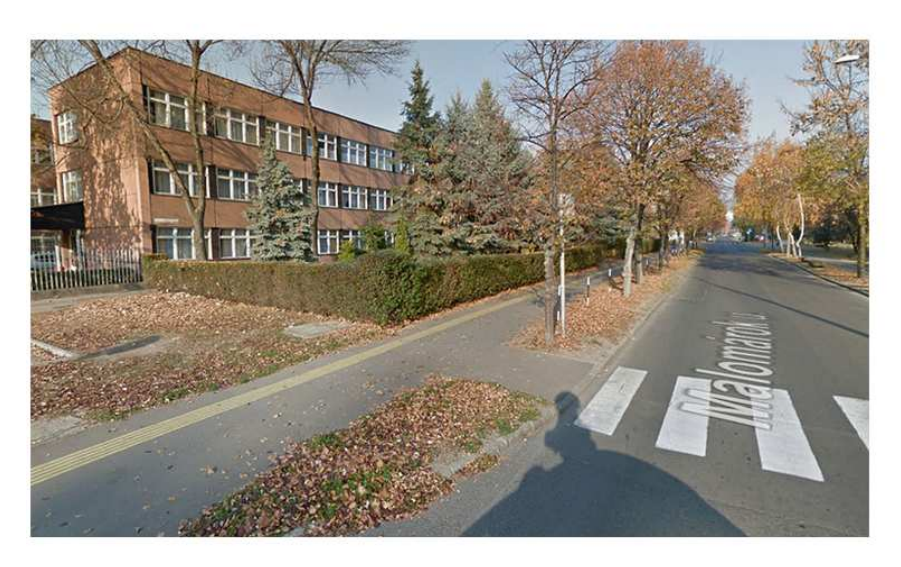

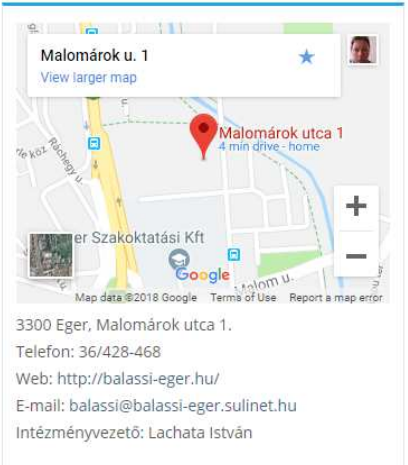

10. ábra: Intézmény részletes adata

Alatta pedig a hiányzó szakképesítések listája.

### Hiányzó szakképzettségek

#### Történelemtanár és állampolgári ismeretek tanára

## Matematikatanár

Szolgálati lakás tudunk biztosítani.

#### 11. ábra: Hiányzó szakképesítések listája

## Kilépés az oldalról

Az oldalról való kilépéshez a felső menüsor

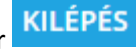

🚬 menüpontját használjuk.